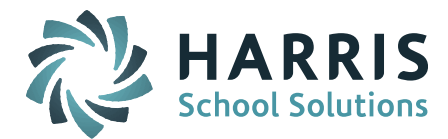

# **Summer Withdrawals**

Students that complete the school year and do not return for the next school year are considered "summer withdrawals." These students must be withdrawn and reported in the October 1 SIMS report as a "summer transfer."

The method of withdrawing a student depends on whether you are withdrawing them before or after you have rolled over your database to the new school year.

### Withdrawing a Student <u>BEFORE</u> Rolling Your Database Over to the New School Year

This means the database is still set to the same School Year that the student was last enrolled in.

**NOTE**: Students should NOT be withdrawn until AFTER the End of Year SIMS report has been completed.

#### 1. Check for a Student Schedule

- Go to Scheduling System > Modify Schedules > select student to view.
- Change School Year to the NEXT school year.
- Check Remove box to delete any courses scheduled since they will not be enrolled.
- Submit.

| Student Schedule.                                |                                                                           |             |                 |      |              |             |      |             |         |  |
|--------------------------------------------------|---------------------------------------------------------------------------|-------------|-----------------|------|--------------|-------------|------|-------------|---------|--|
|                                                  | <ul> <li>School Year: 2015-2016 - + Change to NEXT School Year</li> </ul> |             |                 |      |              |             |      |             |         |  |
| Q1 A<br>Q2<br>Q3<br>Rotation V Q4 Print Schedule |                                                                           |             |                 |      |              |             |      |             |         |  |
| Lock<br>Check All Clear All                      | Remove<br>Check All Clear All                                             | Course ID   | Course Name     | Term | Schedule     | Curr<br>Lev | Room | Teacher     | Credits |  |
|                                                  |                                                                           | B STY12-001 | Study 12        | 1234 | 1-1-<br>-7-7 | 0           | 202  | Mr. Smith   | 0.00    |  |
|                                                  |                                                                           | 283b-021    | Anthropology 31 | -34  | 1-1-         | 2           | 344  | Ms. Hoffman | 2.50    |  |

## 2. Enter a new WITHDRAWAL RECORD

- Go to Biographical System > Add/Modify Student Biographical or Find Any Student > select student.
- Click on the Enrollment Tab.
- Click on **Add+** to add a new WITHDRAWAL record.

|                     | Student Enrollment                                                                              |          |                                          |          |  |  |  |  |  |  |
|---------------------|-------------------------------------------------------------------------------------------------|----------|------------------------------------------|----------|--|--|--|--|--|--|
| Entry Dat           | Entry Date In District: Oct 👻 20 👻 2015 🗸 In District Code: R1/01 - Re-Enrolled - Same School 🗸 |          |                                          |          |  |  |  |  |  |  |
| District Days in    | District Days in Membership: 30 District Days in Attendance: 30.0                               |          |                                          |          |  |  |  |  |  |  |
| Enrollment Records  |                                                                                                 |          |                                          |          |  |  |  |  |  |  |
| Delete              | School                                                                                          | Date     | Entry/Withdrawal                         | Status   |  |  |  |  |  |  |
|                     | iPASS High School                                                                               | 08/27/14 | Re-Enrolled - Same School                | Enrolled |  |  |  |  |  |  |
|                     | iPASS High School                                                                               | 08/28/13 | Re-Enrolled - Same School                | Enrolled |  |  |  |  |  |  |
|                     | iPASS High School                                                                               | 08/29/12 | Re-Enrolled - other Natick Public School | Enrolled |  |  |  |  |  |  |
|                     | iPASS Middle School                                                                             | 09/01/11 | Re-Enrolled - Same School                | Enrolled |  |  |  |  |  |  |
|                     | iPASS Middle School                                                                             | 09/01/10 | Re-Enrolled - Same School                | Enrolled |  |  |  |  |  |  |
|                     | iPASS Middle School                                                                             | 09/02/09 | Re-Enrolled - Same School                | Enrolled |  |  |  |  |  |  |
| iPASS Middle School |                                                                                                 | 08/27/08 | Re-Enrolled - other Natick Public School | Enrolled |  |  |  |  |  |  |
|                     | iPASS Elementary School                                                                         | 08/29/07 | Re-Enrolled - Same School                | Enrolled |  |  |  |  |  |  |
| + Add               |                                                                                                 |          |                                          |          |  |  |  |  |  |  |
|                     | Submit Cancel                                                                                   |          |                                          |          |  |  |  |  |  |  |

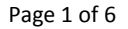

SCHOOL NUTRITION | STUDENT INFORMATION | FINANCIAL MANAGEMENT

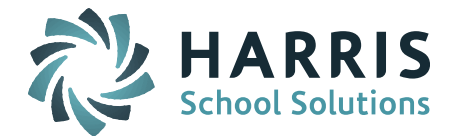

- The School will default to your Default School This must be set to the LAST school the student attended.
- The Entry/Withdrawal Date must be a date <u>AFTER</u> the last day of school during the current school year and <u>BEFORE</u> the first day of school of the next school year (ie. 08/01/2015).
- Select the Entry/Withdrawal code that best defines the withdrawal (ie. Transferred In-State Public).
- Select the Reporting Reason code that matches what was used in the student's previous enrollment record (ie. \$ Responsible/Enrolled).
- Select the Enrollment Status code that best defines the reason for withdrawal (ie. Transferred In-State Public).
- Select the Enrollment Reason that matches what was used in the student's previous enrollment record (ie. Resident).
- Optional: Enter a Comment to identify where the student is going.
- Outplacement: Enter the School ID used in the student's previous enrollment record.
- Submit.

|                                          |                              | School Enrollment                                                              |  |  |  |  |  |  |
|------------------------------------------|------------------------------|--------------------------------------------------------------------------------|--|--|--|--|--|--|
| School: iPASS High School                | Must be t                    | he last school the student attended                                            |  |  |  |  |  |  |
| Entry Mar<br>Date In 1<br>Building: 2013 | In<br>Building R1/0<br>Code: | 11 - Re-Enrolled - Same School                                                 |  |  |  |  |  |  |
|                                          | Stude                        | nt Entry/Withdrawal Data                                                       |  |  |  |  |  |  |
| Entry/Withdrawal Date:                   | Aug 🔻 1                      | ▼ 2015 ▼ AFTER last day of current year & BEFORE first day of next year        |  |  |  |  |  |  |
| Entry/Withdrawal Code:                   | 20 - Transfe                 | erred to In-State Public Withdrawal code – typically has reason for withdrawal |  |  |  |  |  |  |
| Reporting Reason:                        | 01 - \$ Respo                | - \$ Responsible / Enrolled 🗸                                                  |  |  |  |  |  |  |
| Enrollment Status:                       | 20 - Transfe                 | - Transferred - In-State Public Reason for withdrawal 🔻                        |  |  |  |  |  |  |
| Enrollment Reason:                       | 01 - Residen                 | - Resident/Member 👻                                                            |  |  |  |  |  |  |
| Comment:                                 | Transferring                 | ) to Boston Public                                                             |  |  |  |  |  |  |
| Calendar Type:                           | -                            |                                                                                |  |  |  |  |  |  |
| FTE:                                     | 1                            | Carry Over Membership:                                                         |  |  |  |  |  |  |
| Out Placement:                           | No 👻                         | Carry Over Attendance:                                                         |  |  |  |  |  |  |
| School Id:                               | :                            | Days in Membership: 0                                                          |  |  |  |  |  |  |
| Previous School:                         |                              | ✓ Days in Attendance: 0.0                                                      |  |  |  |  |  |  |
|                                          |                              |                                                                                |  |  |  |  |  |  |

#### 3. Remove Next Year School and Next Grade Level

- Go to Biographical System > Add/Modify Student Biographical or Find Any Student > select student.
- On the Profile screen, remove or "blank out" the Next Year (School) field and Next Grade Level field to keep the students from being picked up as incoming students for the next school year and rolled over for the next school year.

Page 2 of 6

SCHOOL NUTRITION | STUDENT INFORMATION | FINANCIAL MANAGEMENT

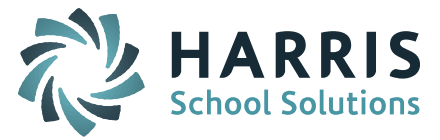

| ear Of Graduation: 2016 👻                              | Grade Level: 11 -                   |                                       |
|--------------------------------------------------------|-------------------------------------|---------------------------------------|
| Previous School: iPASS Middle School<br>Home Room: 341 | Remove Next Year (School) and Next  | Grade Level                           |
| Primary School: iPASS High School                      |                                     |                                       |
| Next Year:                                             | <ul> <li>Next Home Room:</li> </ul> | <ul> <li>Next Grade Level:</li> </ul> |

## Withdrawing a Student AFTER Rolling Your Database Over to the New School Year

This means the database is now in the school year the student will NOT be attending. When withdrawing after the database is rolled over you need to check and see if the student was re-enrolled for the new school year and remove that re-enrollment record.

- 1. Check for a Student Schedule
  - Go to Scheduling System > Modify Schedules > select student to view.
  - Check Remove box to delete any courses scheduled since they will not be enrolled.
  - Submit.

| Student Schedule.                                                                 |                    |           |                 |      |              |      |      |             |         |  |
|-----------------------------------------------------------------------------------|--------------------|-----------|-----------------|------|--------------|------|------|-------------|---------|--|
| <ul> <li>School Year: 2015-2016 ▼</li> <li>Defaults to new School Year</li> </ul> |                    |           |                 |      |              |      |      |             |         |  |
| Rotation   Q1 A Q2 Q3 Print Schedule                                              |                    |           |                 |      |              |      |      |             |         |  |
| Lock                                                                              | Remove             | Course ID | Course Name     | Term | Schedule     | Curr | Room | Teacher     | Credits |  |
| Check All Clear All Ch                                                            | heck All Clear All |           |                 |      |              | Lev  |      |             |         |  |
|                                                                                   |                    | STY12-001 | Study 12        | 1234 | 1-1-<br>-7-7 | 0    | 202  | Mr. Smith   | 0.00    |  |
|                                                                                   |                    | 283b-021  | Anthropology 31 | -34  | 1-1-         | 2    | 344  | Ms. Hoffman | 2.50    |  |

## 2. Remove Re-Enrollment Record & Enter a New WITHDRAWAL RECORD

- Go to Biographical System > Add/Modify Student Biographical or Find Any Student > Select student.
- Click on the Enrollment Tab.
- Check to see if there is an Enrollment Record for the new school year If there is, this record must be deleted.

| Student Enrollment |                                                                                                 |          |                                          |          |  |  |  |  |  |  |
|--------------------|-------------------------------------------------------------------------------------------------|----------|------------------------------------------|----------|--|--|--|--|--|--|
| Entry Da           | Entry Date In District: Oct 🔹 20 🔹 2015 👻 In District Code: R1/01 - Re-Enrolled - Same School 🗨 |          |                                          |          |  |  |  |  |  |  |
| District Days in   | strict Days in Membership: 30 District Days in Attendance: 30.0                                 |          |                                          |          |  |  |  |  |  |  |
|                    | Enrollment Records                                                                              |          |                                          |          |  |  |  |  |  |  |
| Delete             | School                                                                                          | Date     | Entry/Withdrawal                         | Status   |  |  |  |  |  |  |
|                    | IPASS High School                                                                               | 09/02/15 | Re-Enrolled - Same School                | Enrolled |  |  |  |  |  |  |
|                    | iPASS High School                                                                               | 08/27/14 | Re-Enrolled - Same School                | Enrolled |  |  |  |  |  |  |
|                    | iPASS High School                                                                               | 08/28/13 | Re-Enrolled - Same School                | Enrolled |  |  |  |  |  |  |
|                    | iPASS High School                                                                               | 08/29/12 | Re-Enrolled - other Natick Public School | Enrolled |  |  |  |  |  |  |
|                    | iPASS Middle School                                                                             | 09/01/11 | Re-Enrolled - Same School                | Enrolled |  |  |  |  |  |  |
|                    | iPASS Middle School                                                                             | 09/01/10 | Re-Enrolled - Same School                | Enrolled |  |  |  |  |  |  |
|                    | iPASS Middle School                                                                             | 09/02/09 | Re-Enrolled - Same School                | Enrolled |  |  |  |  |  |  |
|                    | iPASS Middle School                                                                             | 08/27/08 | Re-Enrolled - other Natick Public School | Enrolled |  |  |  |  |  |  |
|                    | iPASS Elementary School                                                                         | 08/29/07 | Re-Enrolled - Same School                | Enrolled |  |  |  |  |  |  |
|                    | + Add                                                                                           |          |                                          |          |  |  |  |  |  |  |
|                    | Submit Cancel                                                                                   |          |                                          |          |  |  |  |  |  |  |

Page 3 of 6

SCHOOL NUTRITION | STUDENT INFORMATION | FINANCIAL MANAGEMENT

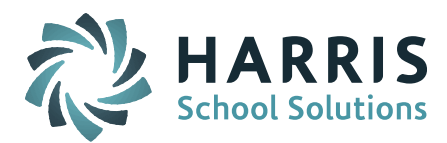

|                  | Student Enrollment                                                                              |          |                                          |          |  |  |  |  |  |  |
|------------------|-------------------------------------------------------------------------------------------------|----------|------------------------------------------|----------|--|--|--|--|--|--|
| Entry Da         | Entry Date In District: Oct 👻 20 👻 2015 👻 In District Code: R1/01 - Re-Enrolled - Same School 💌 |          |                                          |          |  |  |  |  |  |  |
| District Days in | strict Days in Membership: 30 District Days in Attendance: 30.0                                 |          |                                          |          |  |  |  |  |  |  |
|                  | Enrollment Records                                                                              |          |                                          |          |  |  |  |  |  |  |
| Delete           | School                                                                                          | Date     | Entry/Withdrawal                         | Status   |  |  |  |  |  |  |
|                  | iPASS High School                                                                               | 08/27/14 | Re-Enrolled - Same School                | Enrolled |  |  |  |  |  |  |
|                  | iPASS High School                                                                               | 08/28/13 | Re-Enrolled - Same School                | Enrolled |  |  |  |  |  |  |
|                  | iPASS High School                                                                               | 08/29/12 | Re-Enrolled - other Natick Public School | Enrolled |  |  |  |  |  |  |
|                  | iPASS Middle School                                                                             | 09/01/11 | Re-Enrolled - Same School                | Enrolled |  |  |  |  |  |  |
|                  | iPASS Middle School                                                                             | 09/01/10 | Re-Enrolled - Same School                | Enrolled |  |  |  |  |  |  |
|                  | iPASS Middle School                                                                             | 09/02/09 | Re-Enrolled - Same School                | Enrolled |  |  |  |  |  |  |
|                  | iPASS Middle School                                                                             | 08/27/08 | Re-Enrolled - other Natick Public School | Enrolled |  |  |  |  |  |  |
|                  | iPASS Elementary School                                                                         | 08/29/07 | Re-Enrolled - Same School                | Enrolled |  |  |  |  |  |  |
|                  | + Add                                                                                           |          |                                          |          |  |  |  |  |  |  |
|                  |                                                                                                 | Submit   | Cancel                                   |          |  |  |  |  |  |  |

• Click on Add+ to add a new WITHDRAWAL record

• The School will default to your Default School – This must be the LAST school the student attended.

**NOTE:** During the database rollover the Primary School was updated to the school entered into the Next Year (School) field and the student was promoted to the next Grade Level. The student must be withdrawn from the <u>same school</u> they were last enrolled in. Make sure the Withdrawal record has the correct school

- The Entry/Withdrawal Date must be a date <u>AFTER</u> the last day of school during the current school year and <u>BEFORE</u> the first day of school of the next school year (ie. 08/01/2015).
- Select the Entry/Withdrawal code that best defines the withdrawal (ie. Transferred In-State Public).
- Select the Reporting Reason code that matches what was used in the student's previous enrollment record (ie. \$ Responsible/Enrolled).
- Select the Enrollment Status code that best defines the reason for withdrawal (ie. Transferred In-State Public).
- Select the Enrollment Reason that matches what was used in the student's previous enrollment record (ie. Resident).
- Optional: Enter a Comment to identify where the student is going.
- Outplacement: Enter the School ID used in the student's previous enrollment record.
- Submit.

Page 4 of 6

SCHOOL NUTRITION | STUDENT INFORMATION | FINANCIAL MANAGEMENT

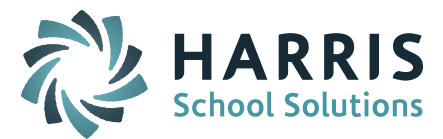

|                                          | School Er                                     | nrollment                                                      |
|------------------------------------------|-----------------------------------------------|----------------------------------------------------------------|
| School: iPASS High School                | Must be the last schoo                        | ol the student attended                                        |
| Entry Mar<br>Date In 1<br>Building: 2013 | In<br>Building<br>Code:<br>R1/01 - Re-Enrolle | d - Same School 👻                                              |
|                                          | Student Entry/V                               | Vithdrawal Data                                                |
| Entry/Withdrawal Date:                   | Aug 🕶 1 💌 2015 💌                              | AFTER last day of current year & BEFORE first day of next year |
| Entry/Withdrawal Code:                   | 20 - Transferred to In-Sta                    | te Public 👻                                                    |
| Reporting Reason:                        | 01 - \$ Responsible / Enrolle                 | Withdrawal code – typically has reason for withdrawal          |
| Enrolment Status:                        | 20 - Transferred - In-State                   | Public                                                         |
| Enrolment Reason:                        | 01 - Resident/Member                          | Reason for withdrawai                                          |
| Comment:                                 | Transferring to Boston Put                    | blic                                                           |
| Calendar Type:                           | · ·                                           |                                                                |
| FTE:                                     | 1                                             | Carry Over Membership:                                         |
| Out Placement:                           | No 🔻                                          | Carry Over Attendance:                                         |
| School Id:                               |                                               | Days in Membership: 0                                          |
| Previous School:                         |                                               | <ul> <li>Days in Attendance: 0.0</li> </ul>                    |
| Previous School Comment:                 |                                               |                                                                |
|                                          | Submit                                        | Cancel                                                         |

#### 3. Remove Primary School

- Go to Biographical System > Add/Modify Student Biographical or Find Any Student > select student.
- On the Profile screen, remove or "blank out" the Primary School. This will keep the student from showing up in the new school year listings and will remove the Primary School/Year record for the new school year.

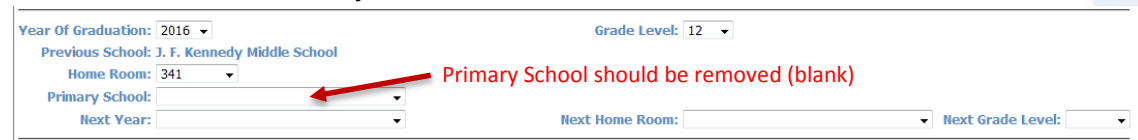

- The Grade Level should be left alone. The Grade Level is intended to reflect the grade the student would be in if they were in attendance.
- The Primary School/Year record will reflect the student's last school and grade level attended.

| 🗇 🕞 👷 🛛 🖓 🖓 👘          |        |                           |     |                  |              |          |          |  |
|------------------------|--------|---------------------------|-----|------------------|--------------|----------|----------|--|
| Biographical System    |        | Students                  | s I | Primary Sch      | nools        | /Ye      | ars      |  |
| Add/Modify Student Bic | Delete | School                    | -   | Academic<br>Year | Grad<br>Leve | ie<br>al | Homeroom |  |
|                        |        | iPASS Elementary School 👻 | -   | 2007-2008 👻      | 04           | •        | 17 👻     |  |
| Mass Undate Students   |        | iPASS Middle School 🗸     | •   | 2008-2009 👻      | 05           | •        | 121 -    |  |
| Mass update Students   |        | iPASS Middle School       | -   | 2009-2010 -      | 06           | -        | 121 🗸    |  |
| Primary School/Year    |        | iPASS Middle School       | -   | 2010-2011 -      | 07           | -        | 221 👻    |  |
| Reports - Biographical |        | IPASS Middle School -     |     | 2011-2012 -      | 08           | -        | 231 •    |  |
| Maintenance - Biograph |        | iPASS High School         |     | 2012-2013 •      | 10           | -        | 342      |  |
|                        |        | iPASS High School 🗸       | -   | 2014-2015 👻      | 11           | •        | 341 🗸    |  |
|                        |        |                           | •   |                  |              | •        | <b></b>  |  |
|                        |        |                           | S   | Submit Can       | icel         |          |          |  |

Page 5 of 6

## SCHOOL NUTRITION | STUDENT INFORMATION | FINANCIAL MANAGEMENT

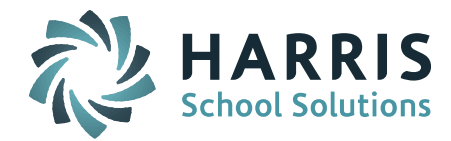

*Helpful Hint!* Use the Summer Withdrawals Query to find all students withdrawn with a summer withdrawal date. The report will list Student ID, SASID, Last Name, First Name, Middle Name, Entry Date during the previous school year, School Name, and summer Withdrawal Date.

|      |             |           |            |           |            |                         | 1                       |                |
|------|-------------|-----------|------------|-----------|------------|-------------------------|-------------------------|----------------|
| ID   | SASID       | Last Name | First Name | MI        | Entry Date | School Name             | School Name             | Withdrawl Date |
| 3870 | 101705      | Smith     | Brian      | Alexander | 09/03/14   | iPass High School       | iPass High School       | 08/19/15       |
| 1948 | 107538XXXX  | Adams     | John       | Quincy    | 09/03/14   | iPass Middlle School    | iPass Middlle School    | 08/12/15       |
| 3069 | 10268330000 | Brown     | Scott      | Osgood    | 09/03/14   | iPass Primary School    | iPass Primary School    | 08/18/15       |
| 2410 | 1048900000  | Brown     | Cailtin    | Rose      | 09/03/14   | iPass Elementary School | iPass Elementary School | 08/17/15       |
| 1607 | 104696XXXX  | Mitchell  | Kevin      | Michael   | 09/03/14   | Out of District         | Out of District         | 07/30/15       |

This query is available in iPASS Help > My Queries > Query Files for Download. Directions on how to upload the query to your site can be found in My Queries > Help > *How do I import a query file into my iPass Database*?

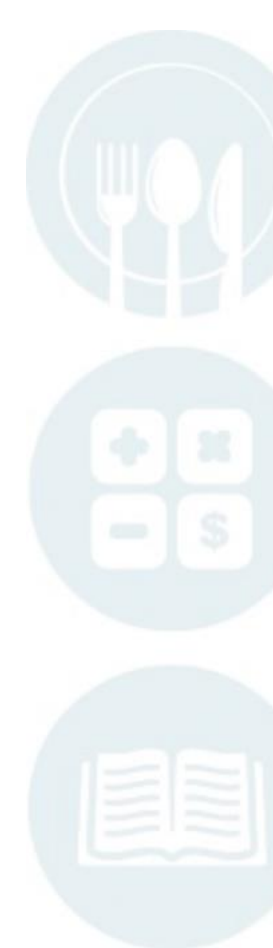

Page 6 of 6

SCHOOL NUTRITION | STUDENT INFORMATION | FINANCIAL MANAGEMENT